# Configurazione delle interfacce FTD in modalità Inline-Pair

### Sommario **Introduzione Prerequisiti Requisiti** Componenti usati Prodotti correlati Premesse Configura interfaccia a coppia inline su FTD Esempio di rete **Verifica** Verifica funzionamento interfaccia a coppia inline FTD Teoria base Verifica 1. Con l'uso di Packet-Tracer Verifica 2. Invia pacchetti TCP SYN/ACK tramite coppia inline Verifica 3. Debug Del Motore Firewall Per II Traffico Consentito Verifica 4. Verifica della propagazione dello stato del collegamento Verifica 5. Configurazione NAT statico Blocca pacchetto in modalità interfaccia a coppia inline Configura La Modalità Inline Pair Con Tap Verifica coppia inline FTD con funzionamento interfaccia tap Coppia inline ed Etherchannel Etherchannel terminato su FTD Etherchannel tramite FTD Risoluzione dei problemi Confronto: coppia inline e coppia inline con tap Riepilogo Informazioni correlate

# Introduzione

In questo documento viene descritta la configurazione, la verifica e il funzionamento di un'interfaccia a coppia inline su un accessorio Firepower Threat Defense (FTD).

# Prerequisiti

Requisiti

Nessun requisito specifico previsto per questo documento.

### Componenti usati

Le informazioni fornite in questo documento si basano sulle seguenti versioni software e hardware:

- Firepower 4150 FTD (codice 6.1.0.x e 6.3.x)
- Firepower Management Center (FMC) (codice 6.1.0.x e 6.3.x)

Le informazioni discusse in questo documento fanno riferimento a dispositivi usati in uno specifico ambiente di emulazione. Su tutti i dispositivi menzionati nel documento la configurazione è stata ripristinata ai valori predefiniti. Se la rete è operativa, valutare attentamente eventuali conseguenze derivanti dall'uso dei comandi.

### Prodotti correlati

Il presente documento può essere utilizzato anche per le seguenti versioni hardware e software:

- ASA5506-X, ASA5506W-X, ASA5506H-X, ASA5508-X, ASA5516-X
- ASA5512-X, ASA5515-X, ASA5525-X, ASA5545-X, ASA5555-X
- FPR2100, FPR4100, FPR9300
- VMware (ESXi), Amazon Web Services (AWS), Kernel-based Virtual Machine (KVM)
- Codice software FTD 6.2.x e versioni successive

# Premesse

FTD è un'immagine software unificata costituita da 2 motori principali:

- Motore LINA
- Motore Snort

Questa figura mostra il rapporto tra i 2 motori:

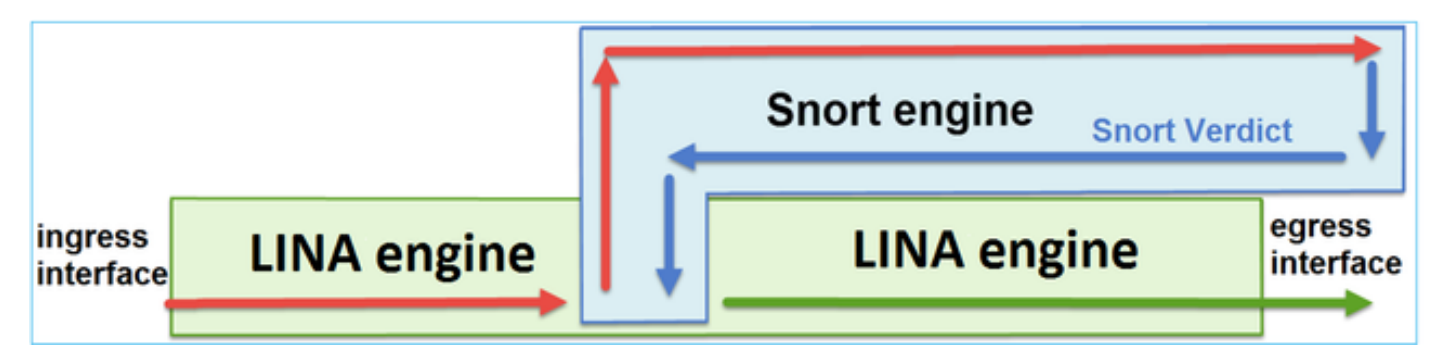

- Il pacchetto entra dall'interfaccia di ingresso e viene gestito dal motore LINA
- Se richiesto dalla policy FTD, il pacchetto viene ispezionato dal motore Snort
- Il motore Snort restituisce un verdetto per il pacchetto

• In base a questo verdetto, il motore LINA elimina il pacchetto o lo inoltra

FTD fornisce due modalità di distribuzione e sei modalità di interfaccia, come mostrato nell'immagine:

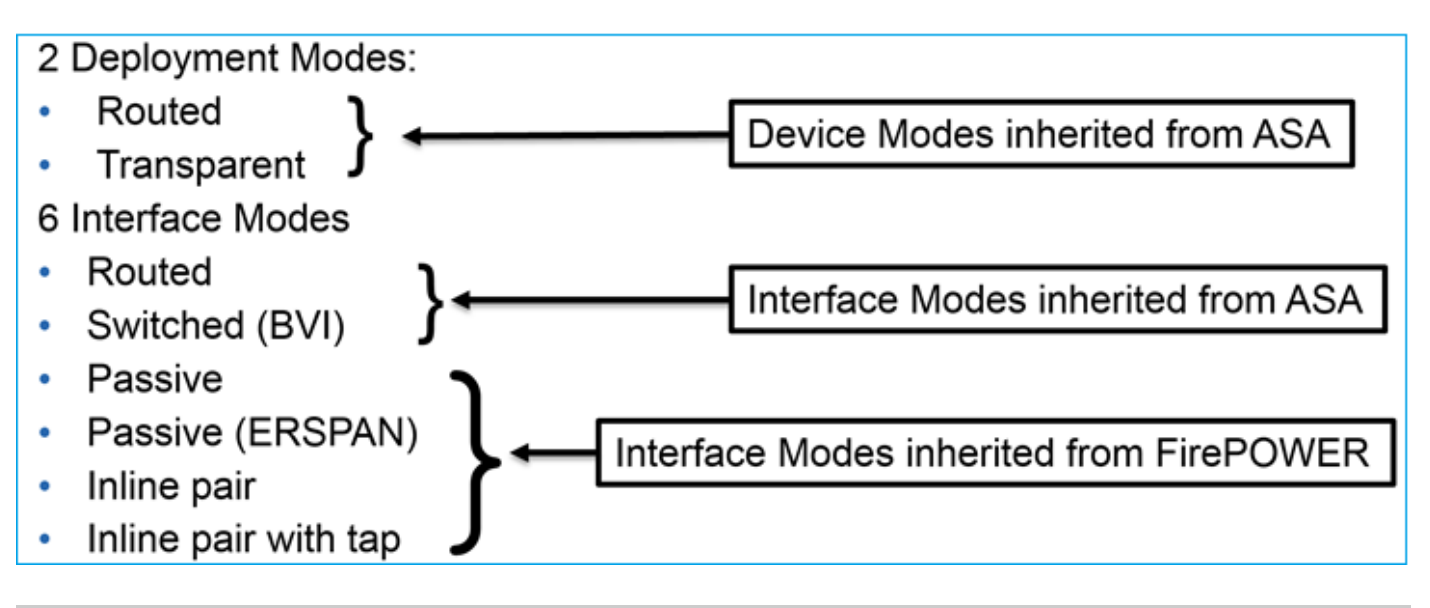

Nota: è possibile utilizzare più modalità di interfaccia su un unico accessorio FTD.

Di seguito è riportata una panoramica di alto livello delle diverse modalità di distribuzione FTD e interfaccia:

| Modalità<br>interfaccia FTD | Modalità di<br>distribuzione<br>FTD | Descrizione                                                       | Il traffico può<br>essere interrotto |
|-----------------------------|-------------------------------------|-------------------------------------------------------------------|--------------------------------------|
| Stesura                     | Stesura                             | Controlli completi del motore<br>LINA e del motore Snort          | Sì                                   |
| Commutato                   | Trasparente                         | Controlli completi del motore<br>LINA e del motore Snort          | Sì                                   |
| Coppia inline               | Routed o<br>Transparent             | Controlli parziali del motore LINA<br>e completi del motore Snort | Sì                                   |
| Coppia inline<br>con tap    | Routed o<br>Transparent             | Controlli parziali del motore LINA<br>e completi del motore Snort | No                                   |
| Passivo                     | Routed o                            | Controlli parziali del motore LINA                                | No                                   |

|                     | Transparent | e completi del motore Snort                                       |    |
|---------------------|-------------|-------------------------------------------------------------------|----|
| Passivo<br>(ERSPAN) | Stesura     | Controlli parziali del motore LINA<br>e completi del motore Snort | No |

# Configura interfaccia a coppia inline su FTD

### Esempio di rete

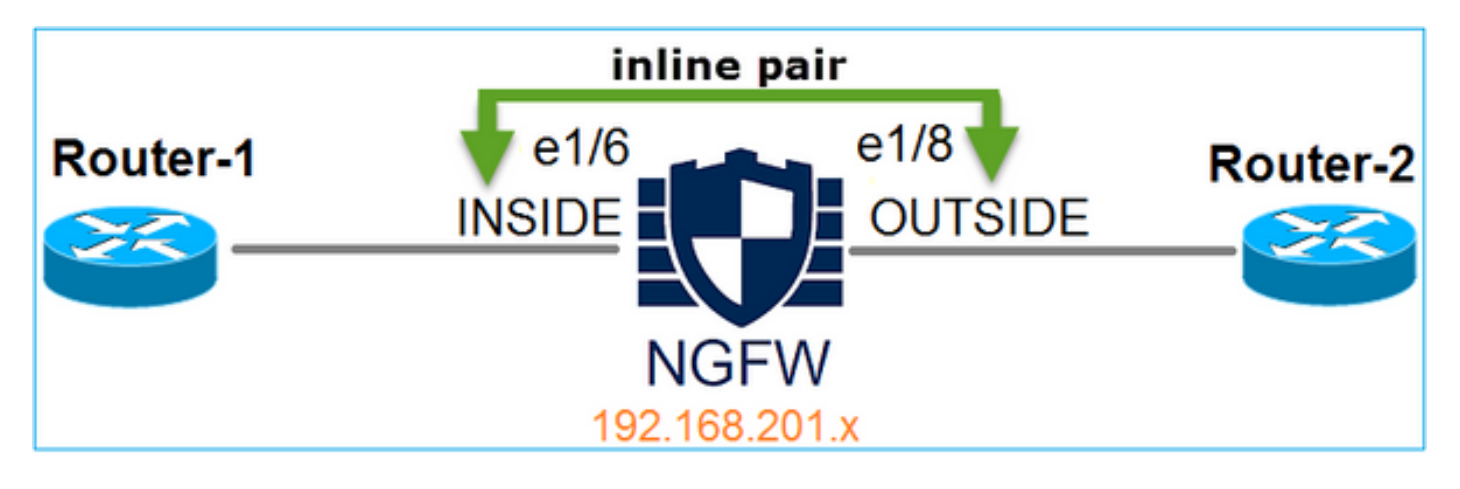

### Requisito

Configurare le interfacce fisiche e1/6 e e1/8 in modalità Inline Pair come indicato nei seguenti requisiti:

| Interfaccia                | e1/6          | e1/8         |
|----------------------------|---------------|--------------|
| Nome                       | INTERNO       | ESTERNO      |
| Area di sicurezza          | AREA_INTERNA  | AREA_ESTERNA |
| Nome set inline            | Inline-Pair-1 |              |
| MTU impostata inline       | 1500          |              |
| FailSafe                   | Attivato      |              |
| Propaga stato collegamento | Attivato      |              |

Soluzione

Passaggio 1. Per configurare le singole interfacce, selezionare Dispositivi > Gestione dispositivi, selezionare il dispositivo appropriato e selezionare Modifica, come mostrato nell'immagine.

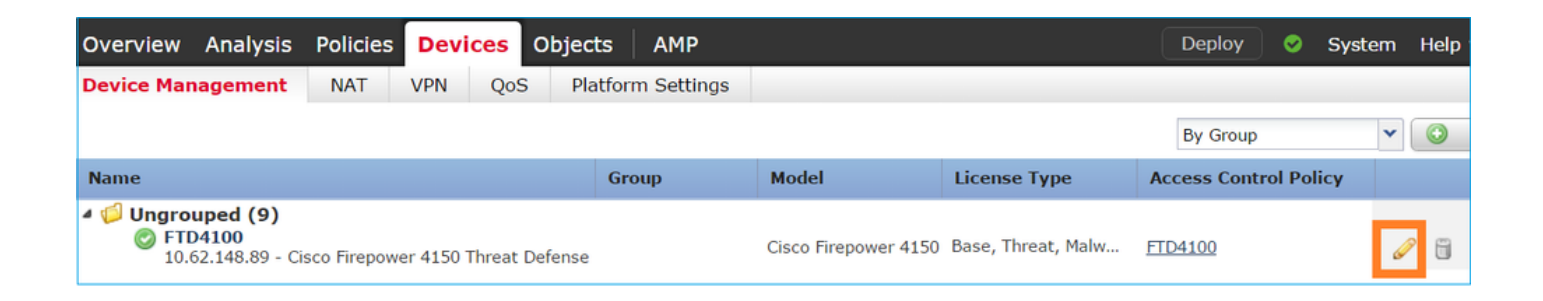

Quindi, specificare Name e Tick Enabled (Nome e Tick attivati) per l'interfaccia, come mostrato nell'immagine.

| Edit Physical Interface |          |             |                |             |             |  |
|-------------------------|----------|-------------|----------------|-------------|-------------|--|
| Mode:<br>Name:          | None     |             | ▼<br>✓ Enabled | Mana        | gement Only |  |
| Security Zone:          | INSIDE_Z | ONE         | ~              |             |             |  |
| Description:            |          |             |                |             |             |  |
| General IPv             | 4 IPv6   | Advanced    | Hardware Cor   | nfiguration |             |  |
| MTU:                    |          | 1500        |                | (64 - 918   | 8)          |  |
| Interface ID:           |          | Ethernet1/6 |                |             |             |  |

Nota: Name è il nome dell'interfaccia.

Analogamente, all'interfaccia Ethernet1/8. Il risultato finale è quello mostrato nell'immagine.

| Overv            | view Analysis               | Policies | Devices    | Objects  | s AM      | Р     | Deple                 | oy 📀  | System | Help 🔻   | admin 🔻  |
|------------------|-----------------------------|----------|------------|----------|-----------|-------|-----------------------|-------|--------|----------|----------|
| Devic            | e Management                | NAT      | VPN Qo     | S Plat   | form Sett | tings |                       |       |        |          |          |
| FTD4<br>Cisco Fi | 4100<br>repower 4150 Threat | Defense  |            |          |           |       |                       |       |        | Save     | 😢 Cancel |
| Devi             | ces Routing                 | Interfac | es Inlin   | e Sets   | DHCP      |       |                       |       |        |          |          |
| 2                |                             |          |            |          |           |       |                       |       | 0      | Add Inte | rfaces 🔹 |
| 1                | interface                   | Log      | jical Name | Туре     | Security  | / Zo  | MAC Address (Active/. | IP Ad | dress  |          |          |
| Θ [              | Ethernet1/6                 | INS      | IDE        | Physical |           |       |                       |       |        |          | P        |
| Θ [              | Ethernet1/7                 | diag     | gnostic    | Physical |           |       |                       |       |        |          | P        |
| Θ [              | Ethernet1/8                 | τυο      | TSIDE      | Physical |           |       |                       |       |        |          | ø        |

Passaggio 2. Configurare la coppia inline.

Passate a Insiemi in linea (Inline Sets) > Aggiungi insieme in linea (Add Inline Set) come mostrato nell'immagine.

| Overview       | Analysis       | Policies De | vices Object    | s AMF      | )             | Deploy | 0 | System     | Help 🔻     | admin 🔻  |
|----------------|----------------|-------------|-----------------|------------|---------------|--------|---|------------|------------|----------|
| Device Mar     | nagement       | NAT VPN     | QoS Pla         | tform Sett | ings          |        |   |            |            |          |
| FTD410         | 0              |             |                 |            |               |        |   |            | Save       | 🔀 Cancel |
| Cisco Firepowe | er 4150 Threat | Defense     |                 |            |               |        |   |            |            |          |
| Devices        | Routing        | Interfaces  | Inline Sets     | DHCP       |               |        |   |            |            |          |
|                |                |             |                 |            |               |        |   | ſ          | 🕑 Add Inli | ine Set  |
| Name           |                | ]           | Interface Pairs |            |               |        |   | - <b>-</b> |            |          |
|                |                |             |                 | No re      | cords to disp | lay    |   |            |            |          |

Passaggio 3. Configurare le impostazioni generali in base ai requisiti, come mostrato nell'immagine.

| Add Inline Set  |                       |   |     |                         |  |  |
|-----------------|-----------------------|---|-----|-------------------------|--|--|
| General         | Advanced              |   |     |                         |  |  |
| Name*:<br>MTU*: | Inline-Pair-1<br>1500 |   |     |                         |  |  |
| FailSafe:       |                       |   |     |                         |  |  |
| Available       | Interfaces Pairs      | Ċ |     | Selected Interface Pair |  |  |
| 🔍 Searc         | ch                    |   |     | INSIDE<->OUTSIDE        |  |  |
| INSI            | DE<->OUTSIDE          |   |     |                         |  |  |
|                 |                       |   | Add |                         |  |  |

Nota: Failsafe consente il passaggio del traffico attraverso la coppia inline senza essere ispezionata nel caso in cui i buffer dell'interfaccia siano pieni (in genere rilevati quando il dispositivo è sovraccarico o il motore Snort è sovraccarico). Le dimensioni del buffer dell'interfaccia vengono allocate dinamicamente.

Passaggio 4. Abilitare l'opzione Propagate Link State (Propaga stato collegamento) nelle Impostazioni avanzate, come mostrato nell'immagine.

| Add Inline Set        |              |  |  |  |  |
|-----------------------|--------------|--|--|--|--|
| General               | Advanced     |  |  |  |  |
| Tap Mode              | :            |  |  |  |  |
| Propagate Link State: |              |  |  |  |  |
| Strict TCP            | Enforcement: |  |  |  |  |

La propagazione dello stato del collegamento riduce automaticamente la seconda interfaccia nella coppia di interfacce inline quando una delle interfacce nel set inline diventa inattiva.

Passaggio 5. Salvare le modifiche e distribuire.

# Verifica

Fare riferimento a questa sezione per verificare che la configurazione funzioni correttamente.

Verificare la configurazione della coppia inline dalla CLI FTD.

Soluzione

Accedere alla CLI FTD e verificare la configurazione della coppia inline:

```
> show inline-set
Inline-set Inline-Pair-1
Mtu is 1500 bytes
Failsafe mode is on/activated
Failsecure mode is off
Tap mode is off
Propagate-link-state option is on
hardware-bypass mode is disabled
Interface-Pair[1]:
Interface: Ethernet1/6 "INSIDE"
Current-Status: UP
Interface: Ethernet1/8 "OUTSIDE"
Current-Status: UP
Bridge Group ID: 509
```

Nota: l'ID del gruppo di bridge è un valore diverso da 0. Se la modalità maschiatura è attiva, è 0

Informazioni sull'interfaccia e sul nome:

| <#root> |
|---------|
|---------|

>

show nameif

| Interface   | Name       | Security |
|-------------|------------|----------|
| Ethernet1/6 | INSIDE     | 0        |
| Ethernet1/7 | diagnostic | 0        |
| Ethernet1/8 | OUTSIDE    | 0        |

>

#### Verificare lo stato dell'interfaccia:

<#root>

#### > show interface ip brief

| Interface        | IP-Address  | OK? Method | Status | Protocol |
|------------------|-------------|------------|--------|----------|
| Internal-Data0/0 | unassigned  | YES unset  | up     | up       |
| Internal-Data0/1 | unassigned  | YES unset  | up     | up       |
| Internal-Data0/2 | 169.254.1.1 | YES unset  | up     | up       |
|                  |             |            |        |          |
| Ethernet1/6      | unassigned  | YES unset  | up     | up       |
| Ethernet1/7      | unassigned  | YES unset  | up     | up       |
| Ethernet1/8      | unassigned  | YES unset  | up     | up       |

Verificare le informazioni sull'interfaccia fisica:

#### <#root>

>

show interface e1/6

```
Hardware is EtherSVI, BW 1000 Mbps, DLY 1000 usec
        MAC address 5897.bdb9.770e, MTU 1500
IPS Interface-Mode: inline, Inline-Set: Inline-Pair-1
        IP address unassigned
 Traffic Statistics for "INSIDE":
        468 packets input, 47627 bytes
        12 packets output, 4750 bytes
        1 packets dropped
      1 minute input rate 0 pkts/sec, 200 bytes/sec
      1 minute output rate 0 pkts/sec, 7 bytes/sec
      1 minute drop rate, 0 pkts/sec
      5 minute input rate 0 pkts/sec, 96 bytes/sec
      5 minute output rate 0 pkts/sec, 8 bytes/sec
      5 minute drop rate, 0 pkts/sec
>
show interface e1/8
Interface Ethernet1/8 "OUTSIDE", is up, line protocol is up
 Hardware is EtherSVI, BW 1000 Mbps, DLY 1000 usec
        MAC address 5897.bdb9.774d, MTU 1500
IPS Interface-Mode: inline, Inline-Set: Inline-Pair-1
        IP address unassigned
 Traffic Statistics for "OUTSIDE":
        12 packets input, 4486 bytes
        470 packets output, 54089 bytes
       0 packets dropped
      1 minute input rate 0 pkts/sec, 7 bytes/sec
      1 minute output rate 0 pkts/sec, 212 bytes/sec
      1 minute drop rate, 0 pkts/sec
      5 minute input rate 0 pkts/sec, 7 bytes/sec
      5 minute output rate 0 pkts/sec, 106 bytes/sec
      5 minute drop rate, 0 pkts/sec
>
```

Interface Ethernet1/6 "INSIDE", is up, line protocol is up

# Verifica funzionamento interfaccia a coppia inline FTD

In questa sezione vengono illustrati i controlli di verifica per verificare il funzionamento di Inline Pair:

- Verifica 1. Con l'uso del packet-tracer
- Verifica 2. Abilita l'acquisizione con traccia e invia un pacchetto di sincronizzazione/riconoscimento TCP (SYN/ACK) tramite la coppia inline
- Verifica 3. Monitoraggio del traffico FTD con l'utilizzo del debug del motore del firewall
- Verifica 4. Verifica della funzionalità di propagazione dello stato del collegamento
- Verifica 5. Configurazione di NAT (Static Network Address Translation)

#### Soluzione

#### Panoramica dell'architettura

Quando due interfacce FTD operano in modalità Inline-pair, un pacchetto viene gestito come mostrato nell'immagine.

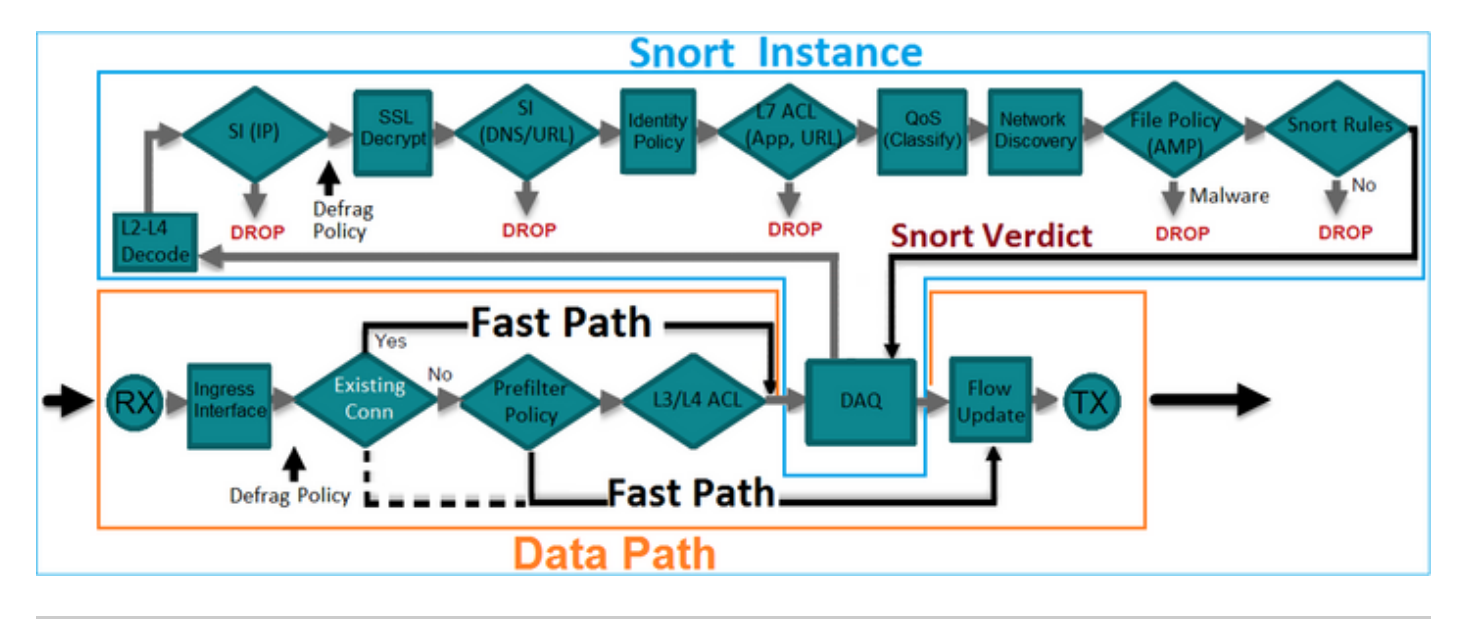

Nota: solo le interfacce fisiche possono essere membri di un set di coppie inline

### Teoria base

- Quando si configura una coppia inline 2, le interfacce fisiche vengono collegate internamente
- Molto simile al classico IPS (Intrusion Prevention System) in linea
- Disponibile in modalità di distribuzione instradata o trasparente
- La maggior parte delle funzionalità del motore LINA (NAT, Routing e così via) non è disponibile per i flussi che passano attraverso una coppia inline
- · Il traffico di transito può essere scartato
- Alcuni controlli del motore LINA vengono applicati insieme ai controlli completi del motore Snort

L'ultimo punto può essere visualizzato come mostrato nell'immagine:

|      |                               |                             |                               | 1    |
|------|-------------------------------|-----------------------------|-------------------------------|------|
| e1/6 | Minimal LINA<br>engine checks | Full Snort<br>engine checks | Minimal LINA<br>engine checks | e1/8 |
|      |                               |                             |                               |      |
|      |                               |                             |                               |      |

Verifica 1. Con l'uso di Packet-Tracer

L'output packet-tracer che emula un pacchetto che attraversa la coppia inline con i punti importanti evidenziati:

<#root>

>

packet-tracer input INSIDE tcp 192.168.201.50 1111 192.168.202.50 80

Phase: 1 Type: ACCESS-LIST Subtype: Result: ALLOW Config: Implicit Rule Additional Information: MAC Access list

Phase: 2

Type: NGIPS-MODE

Subtype: ngips-mode Result: ALLOW Config: Additional Information:

The flow ingressed an interface configured for NGIPS mode and NGIPS services is be applied

Phase: 3

Type: ACCESS-LIST

Subtype: log
Result: ALLOW
Config:
access-group CSM\_FW\_ACL\_ global
access-list CSM\_FW\_ACL\_ advanced permit ip any any rule-id 268438528
access-list CSM\_FW\_ACL\_ remark rule-id 268438528: ACCESS POLICY: FTD4100 - Default/1
access-list CSM\_FW\_ACL\_ remark rule-id 268438528: L4 RULE: DEFAULT ACTION RULE

```
Additional Information:
```

This packet is sent to snort for additional processing where a verdict is reached

Phase: 4

Type: NGIPS-EGRESS-INTERFACE-LOOKUP

Subtype: Resolve Egress Interface Result: ALLOW Config:

Additional Information:

Ingress interface INSIDE is in NGIPS inline mode.

Egress interface OUTSIDE is determined by inline-set configuration

Phase: 5

Type: FLOW-CREATION

Subtype: Result: ALLOW Config: Additional Information: New flow created with id 106, packet dispatched to next module

Result: input-interface: INSIDE input-status: up input-line-status: up Action: allow

>

### Verifica 2. Invia pacchetti TCP SYN/ACK tramite coppia inline

È possibile generare pacchetti TCP SYN/ACK con l'uso di un pacchetto che crea un'utilità come Scapy. Questa sintassi genera 3 pacchetti con flag SYN/ACK abilitati:

<#root> root@KALI:~# scapy INFO: Can't import python gnuplot wrapper . Won't be able to plot. WARNING: No route found for IPv6 destination :: (no default route?) Welcome to Scapy (2.2.0) >>> conf.iface='eth0' >>> packet = IP(dst="192.168.201.60")/TCP(flags="SA",dport=80) >>> syn\_ack=[] >>> for i in range(0,3): # Send 3 packets . . . syn\_ack.extend(packet) . . . >>> send(syn\_ack)

Abilitare questa acquisizione sulla CLI FTD e inviare alcuni pacchetti TCP SYN/ACK:

<#root>
> 
capture CAPI interface INSIDE trace match ip host 192.168.201.60 any
> 
capture CAPO interface OUTSIDE match ip host 192.168.201.60 any

>

Dopo aver inviato i pacchetti tramite l'FTD, è possibile vedere una connessione che è stata creata:

<#root>

```
show conn detail
1 in use, 34 most used
Flags: A - awaiting responder ACK to SYN, a - awaiting initiator ACK to SYN,
b - TCP state-bypass or nailed,
       C - CTIQBE media, c - cluster centralized,
       D - DNS, d - dump, E - outside back connection, e - semi-distributed,
       F - initiator FIN, f - responder FIN,
       G - group, g - MGCP, H - H.323, h - H.225.0, I - initiator data,
       i - incomplete, J - GTP, j - GTP data, K - GTP t3-response
       k - Skinny media, M - SMTP data, m - SIP media,
N - inspected by Snort
, n – GUP
       0 - responder data, P - inside back connection,
       q - SQL*Net data, R - initiator acknowledged FIN,
       R - UDP SUNRPC, r - responder acknowledged FIN,
       T - SIP, t - SIP transient, U - up,
       V - VPN orphan, v - M3UA W - WAAS,
       w - secondary domain backup,
       X - inspected by service module,
       x - per session, Y - director stub flow, y - backup stub flow,
       Z - Scansafe redirection, z - forwarding stub flow
TCP Inline-Pair-1:OUTSIDE(OUTSIDE): 192.168.201.60/80 Inline-Pair-1:INSIDE(INSIDE): 192.168.201.50/20,
flags b N
, idle 13s, uptime 13s, timeout 1h0m, bytes 0
```

>

Nota: b flag: un'appliance ASA classica rifiuta un pacchetto SYN/ACK non richiesto a meno che non sia stato abilitato il bypass dello stato TCP. Un'interfaccia FTD in modalità Inline Pair gestisce una connessione TCP in modalità di bypass dello stato TCP e non elimina i pacchetti TCP che non appartengono alle connessioni già esistenti.

Nota: flag N - II pacchetto viene ispezionato dal motore Snort FTD.

Le clip lo provano, dal momento che si possono vedere i 3 pacchetti che attraversano l'FTD:

#### <#root>

#### >

show capture CAPI

```
3 packets captured
```

```
1: 15:27:54.327146 192.168.201.50.20 > 192.168.201.60.80:
s
0:0(0)
ack
0 win 8192
  2: 15:27:54.330000
                     192.168.201.50.20 > 192.168.201.60.80:
s
0:0(0)
ack
0 win 8192
  3: 15:27:54.332517 192.168.201.50.20 > 192.168.201.60.80:
s
0:0(0)
ack
0 win 8192
3 packets shown
>
```

3 pacchetti escono dal dispositivo FTD:

#### <#root>

```
>
```

show capture CAPO

```
3 packets captured
```

1: 15:27:54.327299 192.168.201.50.20 > 192.168.201.60.80:

s

ack

```
0 win 8192
   2: 15:27:54.330030
                           192.168.201.50.20 > 192.168.201.60.80:
s
0:0(0)
ack
0 win 8192
   3: 15:27:54.332548 192.168.201.50.20 > 192.168.201.60.80:
s
0:0(0)
0 win 8192
```

#### ack

3 packets shown >

Con la traccia del primo pacchetto di acquisizione rivelano alcune informazioni aggiuntive come il verdetto del motore Snort:

#### <#root>

>

show capture CAPI packet-number 1 trace 3 packets captured 1: 15:27:54.327146 192.168.201.50.20 > 192.168.201.60.80: s 0:0(0) ack 0 win 8192 Phase: 1 Type: CAPTURE Subtype: Result: ALLOW Config: Additional Information: MAC Access list Phase: 2 Type: ACCESS-LIST Subtype: Result: ALLOW Config: Implicit Rule Additional Information: MAC Access list

Phase: 3 Type: NGIPS-MODE Subtype: ngips-mode Result: ALLOW Config: Additional Information: The flow ingressed an interface configured for NGIPS mode and NGIPS services is applied Phase: 4 Type: ACCESS-LIST Subtype: log Result: ALLOW Config: access-group CSM\_FW\_ACL\_ global access-list CSM\_FW\_ACL\_ advanced permit ip any rule-id 268438528 access-list CSM\_FW\_ACL\_ remark rule-id 268438528: ACCESS POLICY: FTD4100 - Default/1 access-list CSM\_FW\_ACL\_ remark rule-id 268438528: L4 RULE: DEFAULT ACTION RULE Additional Information: This packet is sent to snort for additional processing where a verdict is reached Phase: 5 Type: NGIPS-EGRESS-INTERFACE-LOOKUP Subtype: Resolve Egress Interface Result: ALLOW Config: Additional Information: Ingress interface INSIDE is in NGIPS inline mode. Egress interface OUTSIDE is determined by inline-set configuration Phase: 6 Type: FLOW-CREATION Subtype: Result: ALLOW Config: Additional Information: New flow created with id 282, packet dispatched to next module Phase: 7 Type: EXTERNAL-INSPECT Subtype: Result: ALLOW Config: Additional Information: Application: 'SNORT Inspect' Phase: 8 Type: SNORT Subtype: Result: ALLOW

Config:

Additional Information: Snort Verdict: (pass-packet) allow this packet

```
Phase: 9
Type: CAPTURE
Subtype:
Result: ALLOW
Config:
Additional Information:
MAC Access list
Result:
input-interface: OUTSIDE
input-status: up
input-line-status: up
Action: allow
```

```
>
```

Quando la traccia del secondo pacchetto acquisito mostra che il pacchetto corrisponde a una connessione corrente, quindi ignora il controllo ACL, ma viene comunque ispezionato dal motore Snort:

<#root>

```
>
show capture CAPI packet-number 2 trace
3 packets captured
                            192.168.201.50.20 > 192.168.201.60.80:
   2: 15:27:54.330000
s
 0:0(0)
ack
0 win 8192
Phase: 1
Type: CAPTURE
Subtype:
Result: ALLOW
Config:
Additional Information:
MAC Access list
Phase: 2
Type: ACCESS-LIST
Subtype:
Result: ALLOW
```

Config: Implicit Rule Additional Information: MAC Access list

Phase: 3 Type: FLOW-LOOKUP Subtype:ing Result: ALLOW Config: Additional Information: Found flow with id 282, using current flow

Phase: 4 Type: EXTERNAL-INSPECT

Subtype: Result: ALLOW Config:

Additional Information: Application: 'SNORT Inspect'

Phase: 5 Type: SNORT

Subtype: Result: ALLOW Config: Additional Information: Snort Verdict: (pass-packet) allow this packet

Phase: 6 Type: CAPTURE Subtype: Result: ALLOW Config: Additional Information: MAC Access list

Result: input-interface: OUTSIDE input-status: up input-line-status: up Action: allow

1 packet shown >

### Verifica 3. Debug Del Motore Firewall Per II Traffico Consentito

Il debug del motore del firewall viene eseguito su componenti specifici del motore dello snort FTD come i criteri di controllo dell'accesso, come mostrato nell'immagine:

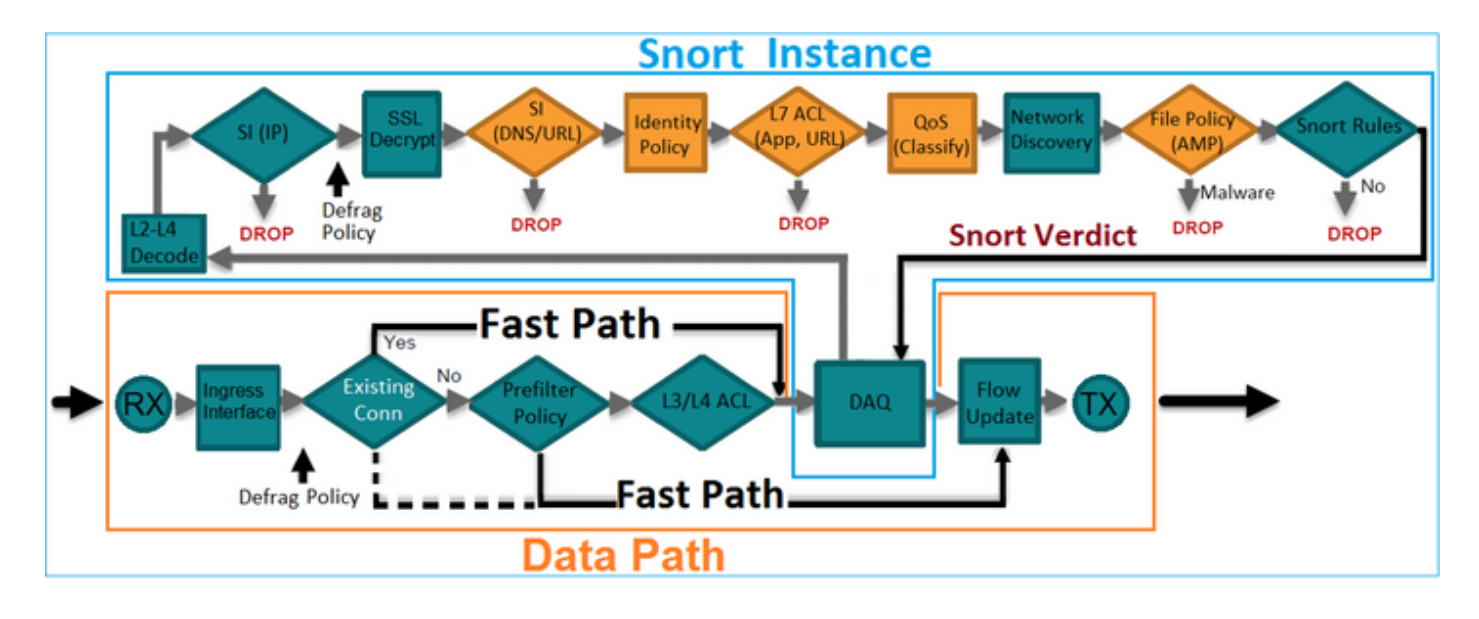

Quando si inviano i pacchetti TCP SYN/ACK tramite Inline Pair, è possibile vedere nell'output del comando debug:

```
<#root>
>
system support firewall-engine-debug
Please specify an IP protocol:
tcp
Please specify a client IP address:
Please specify a client port:
Please specify a server IP address:
192.168.201.60
Please specify a server port:
80
Monitoring firewall engine debug messages
192.168.201.60-80 > 192.168.201.50-20 6 AS 4 I 12 New session
192.168.201.60-80 > 192.168.201.50-20 6 AS 4 I 12 using HW or preset rule order 3, id 268438528 action 2
192.168.201.60-80 > 192.168.201.50-20 6 AS 4 I 12 allow action
```

192.168.201.60-80 > 192.168.201.50-20 6 AS 4 I 12 Deleting session

### Verifica 4. Verifica della propagazione dello stato del collegamento

Abilitare il buffer log su FTD e chiudere la porta dello switch collegata all'interfaccia e1/6. Dalla CLI del FTD è necessario notare che entrambe le interfacce sono disabilitate:

#### <#root>

#### >

show interface ip brief

| Interface        | IP-Address  | OK? Method | Status                | Protocol |
|------------------|-------------|------------|-----------------------|----------|
| Internal-Data0/0 | unassigned  | YES unset  | up                    | up       |
| Internal-Data0/1 | unassigned  | YES unset  | up                    | up       |
| Internal-Data0/2 | 169.254.1.1 | YES unset  | up                    | up       |
| Ethernet1/6      | unassigned  | YES unset  | down                  | down     |
| Ethernet1/7      | unassigned  | YES unset  | ир                    | up       |
| Ethernet1/8      | unassigned  | YES unset  | administratively down | up       |

```
>
```

#### I log FTD mostrano:

#### <#root>

>

show log

Jan 03 2017 15:53:19: %ASA-4-411002:

Line protocol on Interface Ethernet1/6, changed state to down

Jan 03 2017 15:53:19: %ASA-4-411004:

Interface OUTSIDE, changed state to administratively down

Jan 03 2017 15:53:19: %ASA-4-411004:

Interface Ethernet1/8, changed state to administratively down

Jan 03 2017 15:53:19: %ASA-4-812005:

Link-State-Propagation activated on inline-pair due to failure of interface Ethernet1/6(INSIDE) bringing

>

Lo stato inline-set mostra lo stato dei due membri dell'interfaccia:

#### <#root>

#### >

```
show inline-set
```

```
Inline-set Inline-Pair-1
Mtu is 1500 bytes
Failsafe mode is on/activated
Failsecure mode is off
Tap mode is off
Propagate-link-state option is on
hardware-bypass mode is disabled
Interface-Pair[1]:
Interface: Ethernet1/6 "INSIDE"
Current-Status: Down(Propagate-Link-State-Activated)
Interface: Ethernet1/8 "OUTSIDE"
Current-Status: Down(Down-By-Propagate-Link-State)
Bridge Group ID: 509
>
```

Si noti la differenza nello stato delle due interfacce:

#### <#root>

>

```
show interface e1/6
```

Hardware is EtherSVI, BW 1000 Mbps, DLY 1000 usec MAC address 5897.bdb9.770e, MTU 1500 IPS Interface-Mode: inline, Inline-Set: Inline-Pair-1

Propagate-Link-State-Activated

```
IP address unassigned

Traffic Statistics for "INSIDE":

3393 packets input, 234923 bytes

120 packets output, 49174 bytes

1 packets dropped

1 minute input rate 0 pkts/sec, 0 bytes/sec

1 minute output rate 0 pkts/sec, 0 bytes/sec

1 minute drop rate, 0 pkts/sec

5 minute input rate 0 pkts/sec, 6 bytes/sec

5 minute output rate 0 pkts/sec, 3 bytes/sec

5 minute drop rate, 0 pkts/sec
```

E per l'interfaccia Ethernet1/8:

#### <#root>

```
>
```

>

show interface e1/8

Interface Ethernet1/8 "OUTSIDE", is administratively down, line protocol is up

Hardware is EtherSVI, BW 1000 Mbps, DLY 1000 usec MAC address 5897.bdb9.774d, MTU 1500 IPS Interface-Mode: inline, Inline-Set: Inline-Pair-1

Down-By-Propagate-Link-State

IP address unassigned Traffic Statistics for "OUTSIDE": 120 packets input, 46664 bytes 3391 packets output, 298455 bytes 0 packets dropped 1 minute input rate 0 pkts/sec, 0 bytes/sec 1 minute output rate 0 pkts/sec, 0 bytes/sec 1 minute drop rate, 0 pkts/sec 5 minute input rate 0 pkts/sec, 3 bytes/sec 5 minute output rate 0 pkts/sec, 8 bytes/sec 5 minute drop rate, 0 pkts/sec

>

Dopo aver riattivato switchport, i log FTD mostrano:

#### <#root>

```
show log
...
Jan 03 2017 15:59:35: %ASA-4-411001:
Line protocol on Interface Ethernet1/6, changed state to up
Jan 03 2017 15:59:35: %ASA-4-411003:
Interface Ethernet1/8, changed state to administratively up
Jan 03 2017 15:59:35: %ASA-4-411003:
Interface OUTSIDE, changed state to administratively up
Jan 03 2017 15:59:35: %ASA-4-812006:
Link-State-Propagation de-activated on inline-pair due to recovery of interface Ethernet1/6(INSIDE) brir
```

>

#### Verifica 5. Configurazione NAT statico

Soluzione

NAT non è supportato per le interfacce che operano in modalità inline, inline tap o passive:

https://www.cisco.com/c/en/us/td/docs/security/firepower/601/configuration/guide/fpmc-configguide-v601/Network Address Translation NAT for Threat Defense.html

# Blocca pacchetto in modalità interfaccia a coppia inline

Creare una regola di blocco, inviare il traffico attraverso la coppia inline FTD e osservare il comportamento come mostrato nell'immagine.

| Rı | iles S                                                                  | ecurity          | Intelli | gence HTTP Respo   | onses       | Adva     | anced |     |         |      |     |         |          |           |   |     |
|----|-------------------------------------------------------------------------|------------------|---------|--------------------|-------------|----------|-------|-----|---------|------|-----|---------|----------|-----------|---|-----|
| ä  | Filter by                                                               | Device           |         |                    |             |          |       | 📀 A | dd Cate | gory | 🔾 A | dd Rule | Search R | ules      |   | ×   |
| #  | Name                                                                    | S<br>Z           | D<br>Z  | Source<br>Networks | D<br>N      | <b>v</b> | U     | A   | s       | D    | U   | I<br>A  | Action   | U 🗅 🔒 💼 🔳 | - |     |
| -  | Mandat                                                                  | o <b>ry</b> - F1 | D4100   | (1-1)              |             |          |       |     |         |      |     |         |          |           |   |     |
| 1  | Rule 1                                                                  | any              | any     | 👼 192.168.201.0/24 | any         | any      | any   | any | any     | any  | any | any     | 🗙 Block  | 0 0 2 1 0 | 6 | 2 6 |
| •  | ▼ Default - FTD4100 (-)                                                 |                  |         |                    |             |          |       |     |         |      |     |         |          |           |   |     |
| Th | There are no rules in this section. Add Rule or Add Category            |                  |         |                    |             |          |       |     |         |      |     |         |          |           |   |     |
| De | Default Action Intrusion Prevention: Balanced Security and Connectivity |                  |         |                    | <b>~</b> \$ |          |       |     |         |      |     |         |          |           |   |     |

#### Soluzione

Abilita l'acquisizione con trace e invia i pacchetti SYN/ACK tramite la coppia inline FTD. Il traffico è bloccato:

```
<#root>
>
show capture
capture CAPI type raw-data trace interface INSIDE
[Capturing - 210 bytes]
 match ip host 192.168.201.60 any
capture CAPO type raw-data interface OUTSIDE
[Capturing - 0 bytes]
 match ip host 192.168.201.60 any
Con la traccia, un pacchetto rivela:
<#root>
>
show capture CAPI packet-number 1 trace
3 packets captured
   1: 16:12:55.785085
192.168.201.50.20 > 192.168.201.60.80: S 0:0(0) ack 0 win 8192
Phase: 1
Type: CAPTURE
Subtype:
Result: ALLOW
Config:
Additional Information:
MAC Access list
Phase: 2
Type: ACCESS-LIST
Subtype:
Result: ALLOW
Config:
Implicit Rule
Additional Information:
MAC Access list
```

Phase: 3

Type: NGIPS-MODE

Subtype: ngips-mode

Result: ALLOW Config:

Additional Information:

The flow ingressed an interface configured for NGIPS mode and NGIPS services is applied

Phase: 4

Type: ACCESS-LIST

Subtype: log

Result: DROP

```
Config:
access-group CSM_FW_ACL_ global
access-list CSM_FW_ACL_ advanced deny ip 192.168.201.0 255.255.255.0 any rule-id 268441600 event-log fl
access-list CSM_FW_ACL_ remark rule-id 268441600: ACCESS POLICY: FTD4100 - Mandatory/1
access-list CSM_FW_ACL_ remark rule-id 268441600: L4 RULE: Rule 1
```

Additional Information:

Result: input-interface: INSIDE input-status: up input-line-status: up

Action: drop

Drop-reason: (acl-drop) Flow is denied by configured rule

1 packet shown

In questa traccia, si può vedere che il pacchetto è stato scartato dal motore LINA FTD e non è stato inoltrato al motore Snort FTD.

# Configura La Modalità Inline Pair Con Tap

Abilitare la modalità Tap sulla coppia inline.

#### Soluzione

Passare a Dispositivi > Gestione periferiche > Insiemi in linea > Modifica insieme in linea > Avanzate e attivare la modalità maschiatura come mostrato nell'immagine.

| Edit Inline Set |              |  |  |  |
|-----------------|--------------|--|--|--|
| General         | Advanced     |  |  |  |
| Tap Mode        | :            |  |  |  |
| Propagate       | Link State:  |  |  |  |
| Strict TCP      | Enforcement: |  |  |  |

Verifica

<#root>

>

show inline-set

```
Inline-set Inline-Pair-1
Mtu is 1500 bytes
Failsafe mode is on/activated
Failsecure mode is off
```

Tap mode is on

```
Propagate-link-state option is on
hardware-bypass mode is disabled
Interface-Pair[1]:
```

```
Interface: Ethernet1/6 "INSIDE"
Current-Status: UP
Interface: Ethernet1/8 "OUTSIDE"
Current-Status: UP
Bridge Group ID: 0
```

```
Verifica coppia inline FTD con funzionamento interfaccia tap
```

Teoria base

>

- Quando si configura una coppia inline con il tap 2, le interfacce fisiche vengono collegate internamente
- È disponibile in modalità di distribuzione instradata o trasparente
- La maggior parte delle funzionalità del motore LINA (NAT, Routing e così via) non è disponibile per i flussi che passano attraverso la coppia inline
- · Impossibile eliminare il traffico effettivo
- Alcuni controlli del motore LINA vengono applicati insieme ai controlli completi del motore Snort su una copia del traffico effettivo

L'ultimo punto è come mostrato nell'immagine:

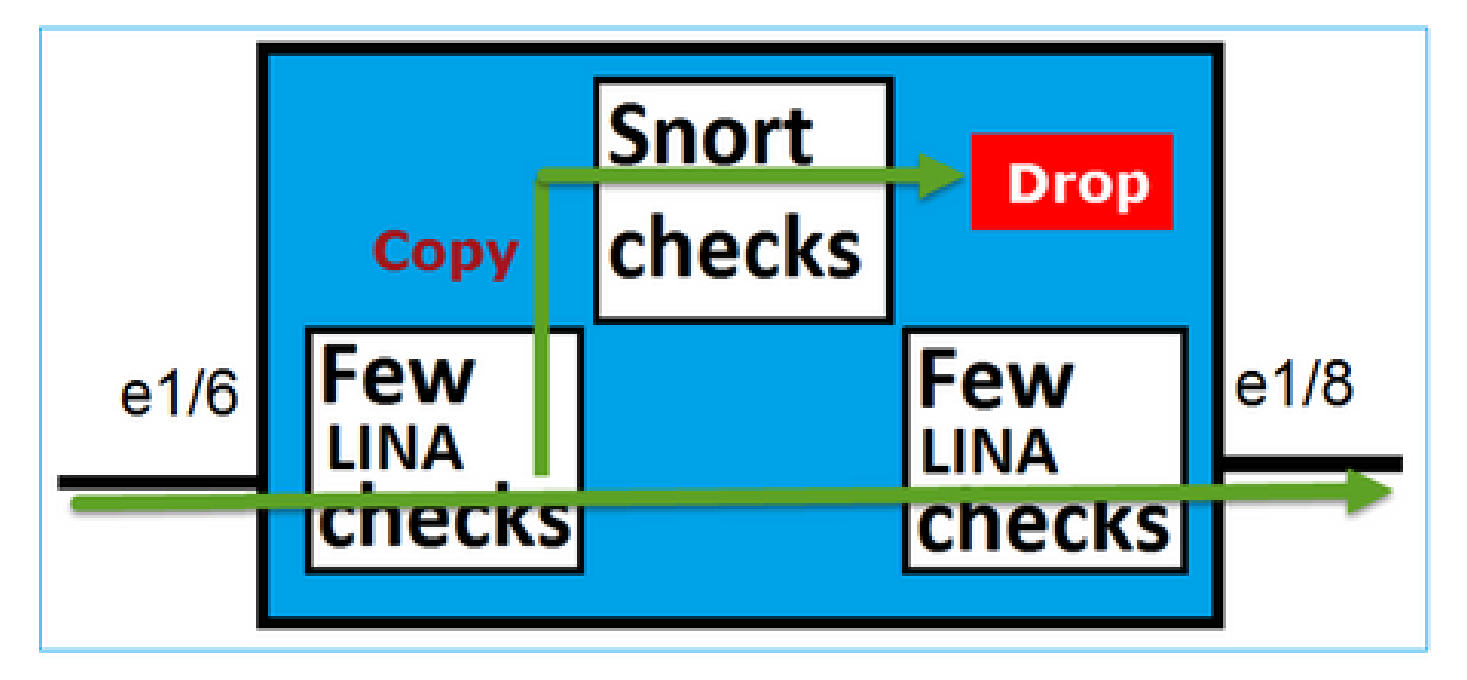

L'opzione Inline Pair with Tap Mode (Accoppia inline con modalità tap) non elimina il traffico di transito. Con la traccia di un pacchetto conferma questo:

<#root>

3 packets captured 2: 13:34:30.685084 192.168.201.50.20 > 192.168.201.60.80: S 0:0(0) win 8192 Phase: 1 Type: CAPTURE Subtype: Result: ALLOW Config: Additional Information: MAC Access list Phase: 2 Type: ACCESS-LIST Subtype: Result: ALLOW Config: Implicit Rule Additional Information: MAC Access list Phase: 3 Type: NGIPS-MODE Subtype: ngips-mode Result: ALLOW Config: Additional Information: The flow ingressed an interface configured for NGIPS mode and NGIPS services is applied Phase: 4 Type: ACCESS-LIST Subtype: log Result: WOULD HAVE DROPPED Config: access-group CSM\_FW\_ACL\_ global access-list CSM\_FW\_ACL\_ advanced deny ip 192.168.201.0 255.255.255.0 any rule-id 268441600 event-log fl access-list CSM\_FW\_ACL\_ remark rule-id 268441600: ACCESS POLICY: FTD4100 - Mandatory/1 access-list CSM\_FW\_ACL\_ remark rule-id 268441600: L4 RULE: Rule 1 Additional Information: Result: input-interface: INSIDE input-status: up input-line-status: up Action: Access-list would have dropped, but packet forwarded due to inline-tap

1 packet shown

>

# Coppia inline ed Etherchannel

È possibile configurare una coppia inline con etherchannel in 2 modi:

- 1. Etherchannel terminato su FTD
- 2. Etherchannel passa attraverso il FTD (richiede il codice FXOS 2.3.1.3 e versioni successive)

### Etherchannel terminato su FTD

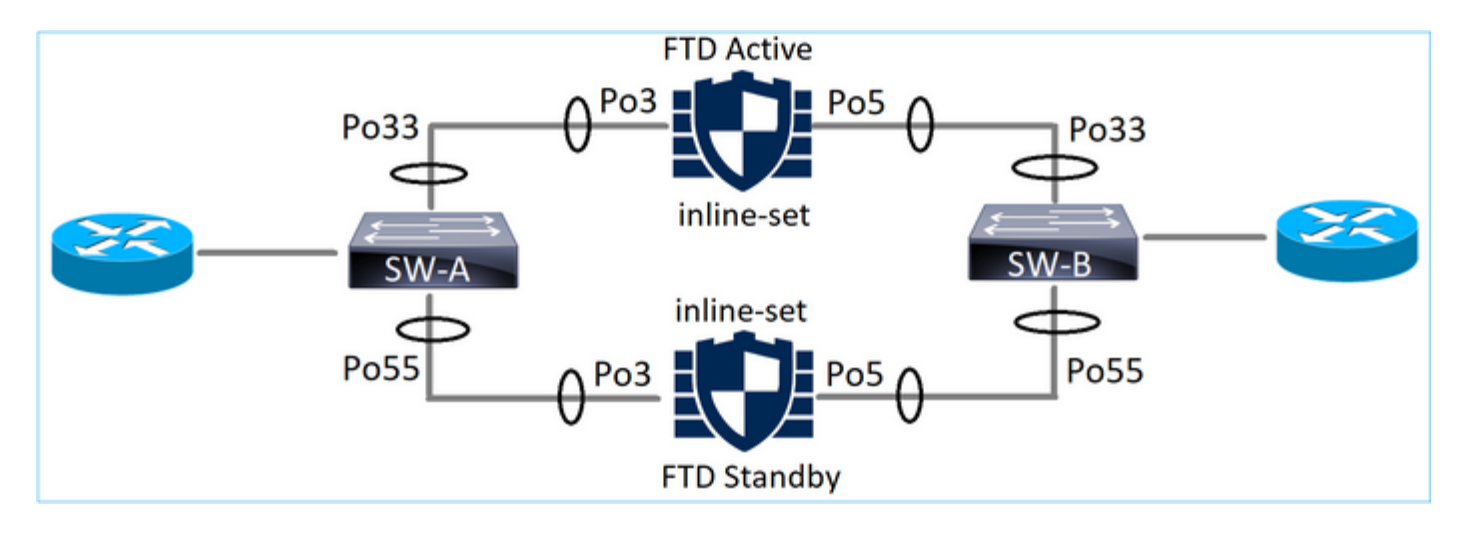

#### Etherchannel su SW-A:

#### <#root>

#### SW-A#

| show | etherchannel | summary   i | Po33   Po55 |
|------|--------------|-------------|-------------|
| 33   | Po33(SU)     | LACP        | Gi3/11(P)   |
| 35   | Po35(SU)     | LACP        | Gi2/33(P)   |

Etherchannel su SW-B:

<#root>

SW-B#

| show etherchannel s | ummary   i | Po33   Po55 |
|---------------------|------------|-------------|
|---------------------|------------|-------------|

| 33 | Po33(SU) | LACP | Gi1/0/3(P) |
|----|----------|------|------------|
| 55 | Po55(SU) | LACP | Gi1/0/4(P) |

Il traffico viene inoltrato tramite l'FTD attivo in base all'apprendimento dell'indirizzo MAC:

#### <#root>

SW-B# show mac address-table address 0017.dfd6.ec00 Mac Address Table \_\_\_\_\_ Vlan Mac Address Туре Ports \_\_\_\_ \_\_\_\_\_ \_\_\_\_\_ \_\_\_\_ 0017.dfd6.ec00 DYNAMIC 201 Po33 Total Mac Addresses for this criterion: 1 Il set in linea su FTD: <#root> FTD# show inline-set Inline-set SET1 Mtu is 1500 bytes Fail-open for snort down is on Fail-open for snort busy is off Tap mode is off Propagate-link-state option is off hardware-bypass mode is disabled Interface-Pair[1]: Interface: Port-channel3 "INSIDE" Current-Status: UP Interface: Port-channel5 "OUTSIDE" Current-Status: UP Bridge Group ID: 775

Nota: in caso di evento di failover FTD, l'interruzione del traffico dipende principalmente dal tempo necessario sugli switch per conoscere l'indirizzo MAC del peer remoto.

Etherchannel tramite FTD

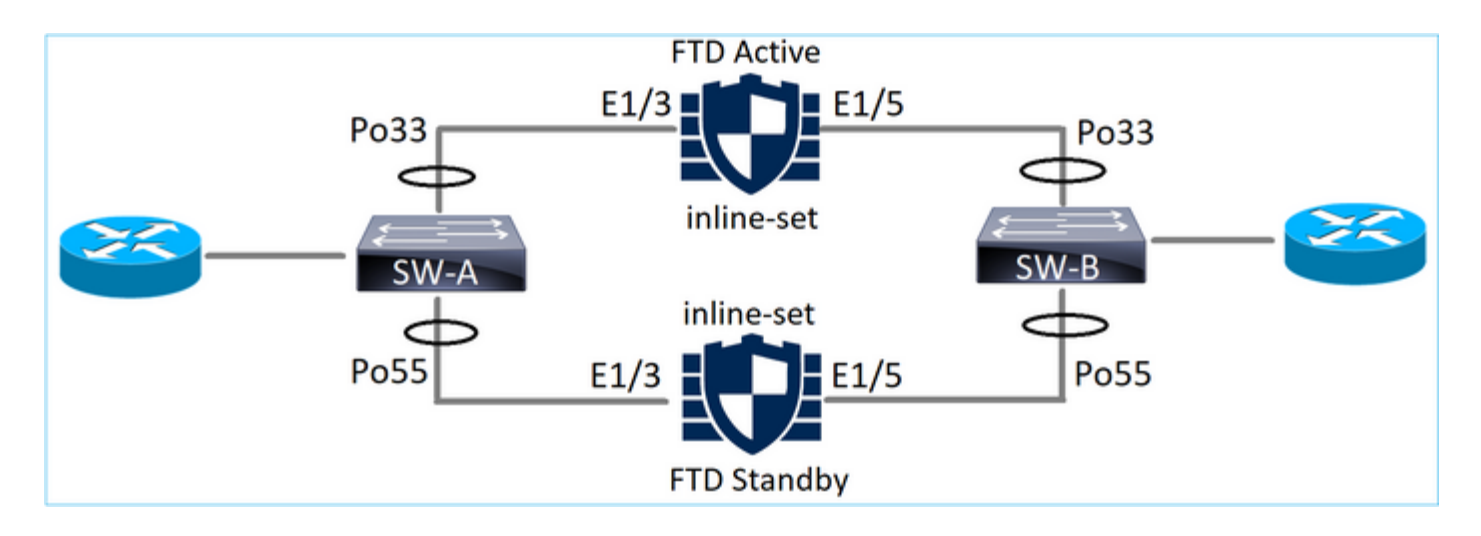

Etherchannel su SW-A:

#### <#root>

SW-A#

show etherchannel summary | i Po33 Po55

| 33 | Po33(SU) | LACP | Gi3/11(P) |
|----|----------|------|-----------|
| 55 | Po55(SD) | LACP | Gi3/7     |

(I)

I pacchetti LACP attraverso l'FTD standby sono bloccati:

#### <#root>

FTD#

capture ASP type asp-drop fo-standby

FTD#

show capture ASP | i 0180.c200.0002

| 29: 15:28:32.658123 | a0f8.4991.ba03 | 0180.c200.0002 | 0x8809 | Length: | 124 |
|---------------------|----------------|----------------|--------|---------|-----|
| 70: 15:28:47.248262 | f0f7.556a.11e2 | 0180.c200.0002 | 0x8809 | Length: | 124 |

Etherchannel su SW-B:

<#root>

SW-B#

show etherchannel summary | i Po33 | Po55

33 Po33(SU) LACP Gi1/0/3(P)

(s)

Il traffico viene inoltrato tramite l'FTD attivo in base all'apprendimento dell'indirizzo MAC:

<#root> SW-B# show mac address-table address 0017.dfd6.ec00 Mac Address Table -----Vlan Mac Address Type Ports \_\_\_\_\_ \_\_\_\_\_ \_\_\_\_ \_\_\_\_ 0017.dfd6.ec00 DYNAMIC 201 Po33 Total Mac Addresses for this criterion: 1 Il set in linea su FTD: <#root> FTD# show inline-set Inline-set SET1 Mtu is 1500 bytes Fail-open for snort down is on Fail-open for snort busy is off Tap mode is off Propagate-link-state option is off hardware-bypass mode is disabled Interface-Pair[1]: Interface: Ethernet1/3 "INSIDE" Current-Status: UP Interface: Ethernet1/5 "OUTSIDE"

```
Current-Status: UP
```

Bridge Group ID: 519

Attenzione: in questo scenario, nel caso di un evento di failover FTD, il tempo di convergenza dipende principalmente dalla negoziazione LACP Etherchannel e il tempo necessario per l'interruzione può essere più lungo. Se la modalità Etherchannel è impostata su ON (senza LACP), il tempo di convergenza dipende dall'apprendimento dell'indirizzo MAC.

# Risoluzione dei problemi

Nessuna informazione specifica disponibile per questa configurazione.

# Confronto: coppia inline e coppia inline con tap

|                     | Coppia inline                                                                                                    | Coppia inline con tap                                                                                                    |
|---------------------|----------------------------------------------------------------------------------------------------|----------------------------------------------------------------------------------------------------|
| show inline-<br>set | > show inline-set Inline-set Inline-Pair-1<br>Mtu è 1500 byte La modalità Failsafe è attivata/attivata La modalità di protezione da errori è disattivata Modalità maschiatura disattivata Opzione Propagate-link-state attivata la modalità di bypass dell'hardware è disabilitata Interface-Pair[1]: Interfaccia: Ethernet1/6 "INSIDE" Current-Status: SU Interfaccia: Ethernet 1/8 "OUTSIDE" Current-Status: SU ID gruppo bridge: 509 | > show inline-set Inline-set Inline-Pair-1<br>Mtu è 1500 byte La modalità Failsafe è attivata/attivata La modalità di protezione da errori è disattivata Modalità tocco attivata Opzione Propagate-link-state attivata la modalità di bypass dell'hardware è disabilitata Interface-Pair[1]: Interfaccia: Ethernet1/6 "INSIDE" Current-Status: SU Interfaccia: Ethernet 1/8 "OUTSIDE" Current-Status: SU ID gruppo bridge: 0 |
| show                | > show interface e1/6                                                                                                    | > show interface e1/6                                                                                                    |

| interface | Interfaccia Ethernet1/6 "INSIDE", attiva, | Interfaccia Ethernet1/6 "INSIDE", attiva, |
|-----------|-------------------------------------------|-------------------------------------------|
|           | protocollo di linea attivo                | protocollo di linea attivo                |
|           | L'hardware è EtherSVI, BW 1000 Mbps,      | L'hardware è EtherSVI, BW 1000 Mbps,      |
|           | DLY 1000 usec                             | DLY 1000 usec                             |
|           | Indirizzo MAC 5897.bdb9.770e,             | Indirizzo MAC 5897.bdb9.770e,             |
|           | MTU 1500                                  | MTU 1500                                  |
|           | Modalità interfaccia IPS: inline,         | Modalità interfaccia IPS: inline-tap,     |
|           | Inline-Set: Inline-Pair-1                 | Inline-set: Inline-Pair-1                 |
|           | Indirizzo IP non assegnato                | Indirizzo IP non assegnato                |
|           | Statistiche sul traffico per "INSIDE":    | Statistiche sul traffico per "INSIDE":    |
|           | Ingresso pacchetti 3957, 264913           | 24 pacchetti di input, 1378 byte          |
|           | byte                                      | 0 pacchetti di output, 0 byte             |
|           | 144 pacchetti in uscita, 5864 byte        | 24 pacchetti ignorati                     |
|           | 4 pacchetti ignorati                      | Velocità di input di 1 minuto: 0          |
|           | Velocità di ingresso di 1 minuto 0        | pkt/sec, 0 byte/sec                       |
|           | pkt/sec, 26 byte/sec                      | Velocità di uscita di 1 minuto 0          |
|           | Velocità di uscita di 1 minuto 0          | pkt/sec, 0 byte/sec                       |
|           | pkt/sec, 7 byte/sec                       | cadute di 1 minuto, 0 pkt/sec             |
|           | cadute di 1 minuto, 0 pkt/sec             | Velocità di ingresso di 5 minuti 0        |
|           | Velocità di ingresso di 5 minuti 0        | pkt/sec, 0 byte/sec                       |
|           | pkt/sec, 28 byte/sec                      | Velocità di uscita di 5 minuti 0          |
|           | Velocità di uscita di 5 minuti 0          | pkt/sec, 0 byte/sec                       |
|           | pkt/sec, 9 byte/sec                       | cadute di 5 minuti, 0 pkt/sec             |
|           | cadute di 5 minuti, 0 pkt/sec             | > show interface e1/8                     |
|           | > show interface e1/8                     | Interface Ethernet1/8 "OUTSIDE", è        |
|           | Interface Ethernet1/8 "OUTSIDE", è        | attivo, il protocollo di linea è attivo   |
|           | attivo, il protocollo di linea è attivo   | L'hardware è EtherSVI, BW 1000 Mbps,      |
|           | L'hardware è EtherSVI, BW 1000 Mbps,      | DLY 1000 usec                             |
|           | DLY 1000 usec                             | Indirizzo MAC 5897.bdb9.774d,             |
|           | Indirizzo MAC 5897.bdb9.774d,             |                                           |
|           |                                           | Modalita interfaccia IPS: inline-tap,     |
|           | Modalita interfaccia IPS: inline,         | Inline-set: Inline-Pair-1                 |
|           | Inline-Set: Inline-Pair-1                 |                                           |
|           | Indirizzo IP non assegnato                | Statistiche traffico per "ALL'ESTERNO":   |
|           | Statistiche traffico per "ALL'ESTERNO":   | 1 pacchetto di input, 441 byte            |
|           | 144 pacchetti in ingresso, 55634          | 0 pacchetti di output, 0 byte             |
|           | byte                                      | 1 pacchetto scartato                      |
|           | 3954 pacchetti in uscita, 39987 byte      | Velocita di input di 1 minuto: U          |
|           |                                           | pkt/sec, U byte/sec                       |
|           | velocita di ingresso di 1 minuto U        |                                           |
|           | Volocità di usoite di 1 minute 0          | pruseu, u byle/seu                        |
|           |                                           | Volocità di ingrosso di 5 minuti 0        |
|           | cadute di 1 minuto 0 okt/coo              |                                           |
|           | Velocità di ingresso di 5 minuti 0        | Velocità di uscita di 5 minuti 0          |
|           |                                           |                                           |

|                | pkt/sec, 8 byte/sec<br>Velocità di uscita di 5 minuti 0<br>pkt/sec, 39 byte/sec<br>cadute di 5 minuti, 0 pkt/sec<br>>                                                                           | pkt/sec, 0 byte/sec<br>cadute di 5 minuti, 0 pkt/sec<br>>                                                                                                    |
|----------------|----------------------------------------------------------------------------------------------------|----------------------------------------------------------------------------------------------------|
|                | > show capture CAPI packet-number 1<br>trace                                                                                                    | > show capture CAPI packet-number 1<br>trace                                                                                                    |
|                | 3 pacchetti acquisiti                                                                                                    | 3 pacchetti acquisiti                                                                                                    |
|                | 1: 16:12:55.785085 192.168.201.50.20<br>> 192.168.201.60.80: S 0:0(0) ack 0 win<br>8192<br>Fase 1<br>Tipo: ACQUISIZIONE<br>Sottotipo:<br>Risultato: ALLOW<br>Config:<br>Ulteriori informazioni: | 1: 16:56:02.631437 192.168.201.50.20<br>> 192.168.201.60.80: S 0:0(0) win 8192<br>Fase 1<br>Tipo: ACQUISIZIONE<br>Sottotipo:<br>Risultato: ALLOW<br>Config:<br>Ulteriori informazioni:<br>Elenco accessi MAC |
|                | Elenco accessi MAC                                                                                                    | Face: 2                                                                                                    |
|                |                                                                                                    | Tipo: ACCESS-LIST                                                                                                    |
| Per gestire il | Sottotipo:                                                                                                    | Risultato: ALLOW                                                                                                    |
|                | Risultato: ALLOW                                                                                                    | Config:                                                                                                    |
| di blocco      | Config:                                                                                                    | Regola implicita                                                                                                    |
|                | Regola implicita                                                                                                    | Ulteriori informazioni:                                                                                                    |
|                | Ulteriori informazioni:                                                                                                    | Elenco accessi MAC                                                                                                    |
|                |                                                                                                    | Fase: 3                                                                                                    |
|                | Fase: 3                                                                                                    | Tipo: MODALITÀ NGIPS                                                                                                    |
|                | Tipo: MODALITÀ NGIPS                                                                                                    | Sottotipo: modalità ngips                                                                                                    |
|                | Sottotipo: modalità ngips                                                                                                    | Risultato: ALLOW                                                                                                    |
|                | Risultato: ALLOW                                                                                                    | Config:                                                                                                    |
|                | Config:                                                                                                    | Ulteriori informazioni:                                                                                                    |
|                | Ulteriori informazioni:                                                                                                    | Il flusso in ingresso è un'interfaccia                                                                                                    |
|                | Il flusso in ingresso è un'interfaccia                                                                                                    | configurata per la modalità NGIPS e                                                                                                    |
|                | configurata per la modalità NGIPS e vengono applicati i servizi NGIPS                                                                                                    | vengono applicati i servizi NGIPS                                                                                                    |
|                |                                                                                                    | Fase: 4                                                                                                    |
|                | Fase: 4                                                                                                    | Tipo: ACCESS-LIST                                                                                                    |
|                | Tipo: ACCESS-LIST                                                                                                    | Sottotipo: log                                                                                                    |
|                | Sottotipo: log                                                                                                    | Risultato: ELIMINATO                                                                                                    |
|                | KISUITATO: DKOP                                                                                                    |                                                                                                    |

| Config:<br>access-group CSM_FW_ACL_ globale<br>access-list CSM_FW_ACL_ advanced<br>deny ip 192.168.201.0 255.255.255.0<br>any rule-id 268441600 event-log flow-<br>start<br>access-list CSM_FW_ACL_ note rule-id<br>268441600: ACCESS POLICY:<br>FTD4100 - Obbligatorio/1<br>access-list CSM_FW_ACL_ note rule-id<br>268441600: L4 RULE: Rule 1 | access-group CSM_FW_ACL_ globale<br>access-list CSM_FW_ACL_ advanced<br>deny ip 192.168.201.0 255.255.255.0<br>any rule-id 268441600 event-log flow-<br>start<br>access-list CSM_FW_ACL_ note rule-id<br>268441600: ACCESS POLICY:<br>FTD4100 - Obbligatorio/1<br>access-list CSM_FW_ACL_ note rule-id<br>268441600: L4 RULE: Rule 1<br>Ulteriori informazioni: |
|----------------------------------------------------------------------------------------------------|----------------------------------------------------------------------------------------------------|
| Ulteriori informazioni:                                                                                                    |                                                                                                    |
| Risultato:<br>interfaccia di ingresso: INSIDE<br>input-status: attivo<br>stato della linea di ingresso: su<br>Azione: eliminare<br>Motivo dell'eliminazione: flusso (acl-<br>drop) negato dalla regola configurata                                                                                                    | Risultato:<br>interfaccia di ingresso: INSIDE<br>input-status: attivo<br>stato della linea di ingresso: su<br>Azione: l'elenco degli accessi sarebbe<br>stato ignorato, ma il pacchetto sarebbe<br>stato inoltrato a causa di un tocco in<br>linea                                                                                                    |
| 1 pacchetto visualizzato<br>>                                                                                                    | 1 pacchetto visualizzato<br>>                                                                                                    |

# Riepilogo

- Quando si usa la modalità Inline Pair, il pacchetto passa principalmente attraverso il motore Snort FTD
- Le connessioni TCP vengono gestite in modalità TCP state-bypass
- Dal punto di vista di un motore LINA FTD, viene applicato un criterio ACL
- Quando è in uso la modalità Inline Pair, i pacchetti possono essere bloccati perché vengono elaborati in linea
- Quando la modalità tap è abilitata, una copia del pacchetto viene ispezionata e scartata internamente mentre il traffico effettivo attraversa l'FTD senza modifiche

# Informazioni correlate

- <u>Cisco Firepower NGFW</u>
- Documentazione e supporto tecnico Cisco Systems

### Informazioni su questa traduzione

Cisco ha tradotto questo documento utilizzando una combinazione di tecnologie automatiche e umane per offrire ai nostri utenti in tutto il mondo contenuti di supporto nella propria lingua. Si noti che anche la migliore traduzione automatica non sarà mai accurata come quella fornita da un traduttore professionista. Cisco Systems, Inc. non si assume alcuna responsabilità per l'accuratezza di queste traduzioni e consiglia di consultare sempre il documento originale in inglese (disponibile al link fornito).